## Ftp tárhely és regisztráció

Mi is az a ftp tárhely? Tulajdonképpen egy Angol meghatározás rövidítése. Nevezetesen: File transfer protocol = ftp. Na de ez mit is jelent, mi a lényege? Fájlok átvitele egyik számítógépről a másikra. Az ftp létrehozásának célja, hogy állományokat tudjunk mozgatni (másolni) egy interneten lévő számítógépről egy másikra, függetlenül a számítógép földrajzi helyétől, elhelyezkedésétől. Az ftp segítségével tehetjük fel honlapunkat az internetre! Tehát mi otthon csak szerkesztjük a honlapunkat egy távoli szerveren (ftp.) Ide telepítjük fel azt a tartalomkezelő rendszert (helytelenül honlap építő), amivel honlapunkat szerkesztjük, és innen éri el minden számítógép, aki a domain nevünkre (URL címünkre) kattint. Kivétel nélkül minden weblap ebben a rendszerben működik.

Felmerül a kérdés, hogy a tárhelyért kell fizetni, vagy nem? Van ilyen is, meg olvan is. A fizetős tárhelvek csak szolgáltatásban, és méretben különböznek. Az ingyenes tárhelyek eléggé korlátozottak, úgy méretükben, mint a szolgáltatásaikban. Azok az ftp szerverek, amik több Gbyte tárhelyet biztosítanak ingyen, ott nincs önálló domain nevünk, legfeljebb aldomainként jelenünk meg mögöttük, vagy címlapunk tele van tőlünk idegen reklámokkal, stb. De mi is a domain név? Az interneten egy olyan egyedi beazonosító, amivel csak én vagyok azonosítható! Például; http://www.envagyokaz.hu. Van kombinált lehetőség is, amikor a reklámmentességet egy minimális összeggel meg lehet fizetni. Mindenképpen mérlegelnünk kell, és a kompromisszumot magunknak kell megkötni. Őszintén szólva én magam, nem véletlenül választottam a freeweb. ftp lehetőséget, mert szerény weblapomhoz elegendő az 500 Mb. ftp tárhely, továbbá reklámmentes vagyok fél évig, ami később szerény összegért hosszabbítható, majdnem teljesen önálló domain nevet regisztrálhatok, ami úgy néz ki, hogy http://www.envagyokaz.fw.hu továbbá a szervertől minden támogatás megvan segédletek és letöltések formájába. Mi kell még? Lehet más tárhelyet is választani, de én most ezt mutatnám be.

## Regisztráció a www.freeweb.hu szerverre.

A weblap behívása után a teljesen szokásos módon regisztrálunk. Megjelenik az úrlap. kitöltjük a kötelező mezőket. **Figyelem!** Felhasználó névnek azt a nevet írjuk be, amit domain névnek szeretnénk! A rendszer ezt leellenőrzi, hogy nincs-e a rendszerben még egy ilyen, majd jelszó megerősítve, és enter. A megerősítő email után visszalépünk, elfogadjuk a felhasználási feltételeket és készen is vagyunk. Ezek után felhasználó nevünkkel és jelszavunkkal bejelentkezünk a rendszerbe. Az adataink menüpont alatt minden adatunkat látni fogjuk. Később szükség is lesz rá, mert a tartalomkezelő installálása során azokat az adatokat kell beírnunk. Ugyancsak a freeweb oldalán találunk olyan segédleteket, mint például a Joomla tartalomkezelő, amit persze fel kell telepíteni a tárhelyre. Ez majd a következő fejezet témája lesz, így ezzel most csak ezért nem foglalkozok. Nos, tárhelyünk már van, csak még éppen nem tudjuk használni semmire, **de fogjuk!** 

Ha mindent jól csináltunk, a tárhellyel kapcsolatos feladataink lezárultak. ha bármi problémánk akad, a szerver belső levelező rendszerén tudunk kommunikálni velük. Jól jegyezzük meg a felhasználó nevet, mert az nem pótolható, a jelszó pótlása is eléggé kínos.

## Következő téma: bejelentkezés az ftp-re